#### بسمه تعالى

# راهنمای ثبت نام غیرحضوری پذیرش بدون آزمون استعدادهای درخشان (برگزیدگان علمی) دوره های دکتری تخصصی

داوطلبان گرامی برای ثبت نام باید به سامانه گلستان دانشگاه تربیت مدرس به نشانی <u>http://golestan.modares.ac.ir/home</u> مراجعه نمایید.

لازم است برای استفاده از سامانه مذکور صرفا با مرورگر Internet Explorer وارد شوید.

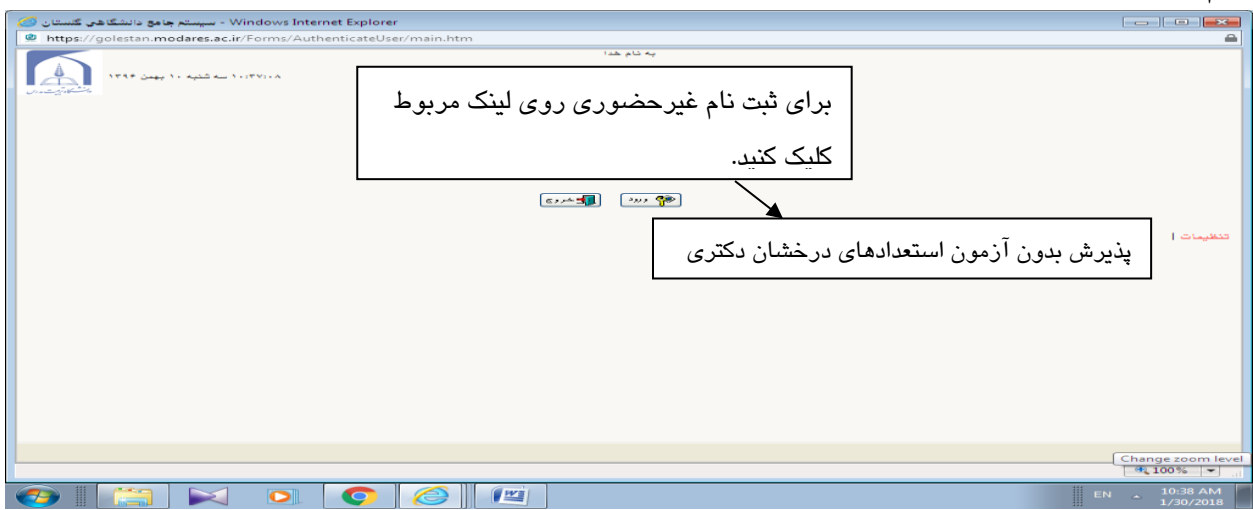

شكل ۱- ورود براى ثبت نام اوليه

پس از ورود باید مشخصات اولیه داوطلب را وارد نمایید تا امکان تعریف شناسه کاربری و گذرواژه برای شما فراهم

شود.

| WindowsInemet Spicer - بېيىت چەم باتىتىڭ فى كىنىتان - دانىنگاه ترېيە مىرى - ب مىتخمىت بريە دىرملىا زمن 🎯                                                                                              | 4                                                                                                    |
|----------------------------------------------------------------------------------------------------|----------------------------------------------------------------------------------------------------|
| Mttps://go.estae.asodaresec.arForms/Authanticate/User/main.htm                                                                                                    | <b>a</b>                                                                                                    |
| به تاریخه<br>سیستم جامع دانتگاهی گذشتان ، انتظام تریین ندوین<br>                                                                                                    | کارو                                                                                                    |
| ۵ الا الا الا الا الا الا الا الا الا ال                                                                                                    | ستى الرجون (١٢٨٢ - عشران ال                                                                                                    |
| انتخاب و دقت در صحت عنوان پذیرش<br>(پذیرش برگزیدگان علمی دوره های<br>دکتری تخصصی)<br>انتخاب شناسه کاربری و گذرواژه                                                                                    | مشعمان برایید دارهای<br>نام<br>نام مانلونگی<br>جنمید<br>جنمید ۲۰ ۵ مرد ۵<br>قداره شامندسه<br>قدر کار<br>میرو تجد<br>میرا میرا<br>میرا میرا<br>میرا میرو رگاروان میرد طر<br>شداسه کربری و                    |
|                                                                                                    | تکربر گنریان،<br>ا                                                                                                    |
| یه رشنسه کاربرد رگذرانه و شمار برد:<br>بر همه از نوم خان خدو سود به منابع با است.<br>ونده می مربع اساد صلیات بعدو بسور می بود؛ و نازم است، اون به دنت باده اشتا شده و تنها در سوری<br>ونده می می است. | <mark>موشیعات مهم</mark><br>۲. یا تشیق این <mark>استر، گیماناک</mark> به<br>با گیری دیری تحریب خرج در بادی هم<br>۱۱۰ و گیری اند مان طراحتانه (<br>۲. شناب کاربری، گذروان و شدوم به<br>دیگرن فرار داده شور . |
| کایک روی شروع مجدد برای ورود به سامانه گلستان برای تکمیل اطلاعات                                                                                                    |                                                                                                    |
|                                                                                                    | - 100% ·                                                                                                    |
| 🚱 🔛 💫 📀 🎯 🛤                                                                                                    | EN 10-6 AM<br>1/8/208                                                                                                    |

شکل ۲ – ثبت اطلاعات

پس از ثبت اطلاعات اولیه و مشخص کردن شناسه کاربری و گذرواژه مجددا به سامانه ثبت نام به نشانی

<u>http://golestan.modares.ac.ir/home</u> وارد شوید.

| - Windows Internet Explorer - سيستم جامع دانشگاهي گنستان<br>https://colestan.modares.ac.ir/Forms/AuthenticateUser/main @ | htm                                                                                                  |                                                        |
|----------------------------------------------------------------------------------------------------|----------------------------------------------------------------------------------------------------|--------------------------------------------------------|
| 1710         μαμ           1         λ                                                                                   | به نام ها:<br>دانشگاه تربیت مدرس<br>سیستم جامع دانشگاهی گلستان<br>شناسه کاربریا:<br>کنریاژه:<br>سیست | ورود شناسه کاربری و گذرواژه و<br>کلیک بر روی لینک ورود |
|                                                                                                    |                                                                                                    | <b>@ 100%</b> -                                        |
|                                                                                                    |                                                                                                    | EN _ 10:42 AM<br>1/30/2018                             |

شکل ۳ – ورود با شناسه کاربری و گذرواژه تعریف شده

\*پس از ورود مجدد به سامانه ثبت نام می توانید مراحل پذیرش را مشاهده نمایید و باید با کلیک بر روی گزینه انتخاب، نسبت به تکمیل هر یک از مراحل اقدام نمایید. \* تمامي مراحل بايد به ترتيب و كامل انجام شود.

| ی نمی باشد و دریافت گواهی انجام ثبت نام نیز، منوط به | مورد علاقه اجبار | های تحقیقاتی  | «انتخاب زم <mark>ین</mark> ه |
|------------------------------------------------------|------------------|---------------|------------------------------|
|                                                      |                  | زامی می باشد. | ار سال مدار ک الز            |

|                                    |                                     |                              |             |                                  |                   |                                                                    | - ·            |
|------------------------------------|-------------------------------------|------------------------------|-------------|----------------------------------|-------------------|--------------------------------------------------------------------|----------------|
| øi   🖬 ラ (                         | 🌂 ᆍ 🛛 Untitled - Paint              |                              |             |                                  |                   |                                                                    | ð 🗙            |
| Ho                                 | me View                             |                              |             |                                  |                   |                                                                    | 0              |
| Paste                              | t I Crop<br>py Select Resize        | Tools                        |             | ロム POL<br>ゆつで<br>CDののマ<br>Chanac | v<br>Size         | Color Color 2                                                      | Edit<br>colors |
| chpboard 1                         | 100 200                             | 300                          | 400         | 500                              | 600               | 700 800 900                                                        | 1000           |
| •                                  |                                     |                              |             |                                  |                   |                                                                    |                |
| - محيط آز مايث                     | سيستم جامع دانشگاهي گلستان          | - <nobr dir="ltr">139</nobr> | 5/11/14     | Wind - دانشگ - 10:1:27 -         | ows Internet Expl | orer 📃 🗖                                                           |                |
| ttps://golest                      | an. <b>modares.ac.ir</b> :4433/Forr | ns/AuthenticateUser/ma       | in.htm      |                                  |                   |                                                                    |                |
|                                    |                                     |                              |             | به نام خدا                       |                   |                                                                    |                |
|                                    |                                     | ٔ دانشگاه تربیت مدرس         | 89/11/18-1. | میط آزمایشی – ۱:۲۷:              | گاهی گلستان – م   | سيستم جامع دانشأ                                                   |                |
| 3-0-1717                           | ۱۳:۲۴:۴۸ شنبه ۱۴ بهمن <sup>۱</sup>  |                              |             |                                  |                   | : پيرين زيرن خروج                                                  | کارېر:         |
| 27.05-10                           |                                     |                              |             |                                  | ترييت مدرس        | 🛚 سنوی کاریر 📗 🗙 📗 🗙 پذیرش برکزیدکان علمی – دکتری دانشگاه :        | ( A            |
|                                    |                                     |                              |             |                                  | رس                | پذیرش برگزیدگان علمی – دکتری دانشگاه تربیت مد                      |                |
| _                                  |                                     |                              | 17          | کد ملی (۲۳۳۳ کاری                |                   | شماره پرونده المتنتق                                               |                |
| -                                  |                                     |                              |             |                                  | 1017              | عنوان آزمون لپذیرش برگزیدگان علمی دوره های دکتری تخصصی             |                |
| 50                                 |                                     |                              |             | يت داوطات                        | آخرين يضع         | المار بذيرش                                                        |                |
| -                                  |                                     |                              |             |                                  |                   | <u></u>                                                            | £              |
| -                                  |                                     | راهتما                       |             | وضعيت                            |                   | يف عمليات مرهله                                                    | رد             |
| -                                  |                                     | راهتما                       |             | تاييد شده                        | تاييد دانشجو :    | انتخاب مشخصات داوطلب                                               | 1              |
| 8-                                 |                                     | <u>راهتما</u>                |             |                                  |                   | انتخاب پرداخت الکترونیکی هزینه                                     | 7              |
| ~<br>-                             |                                     | <u>راهیما</u><br>داهنما      |             |                                  |                   | <u>انتخاب</u> ارسال نضویر مدارک<br>انتخاب نمینه تمقیقات میرد ملاقه | 1<br>9         |
|                                    |                                     | راهتما                       |             |                                  |                   | <u>انتخاب</u> گراهی انجام ثبت نام                                  | 0              |
| -                                  |                                     |                              |             |                                  |                   |                                                                    | _              |
| -                                  |                                     |                              |             |                                  |                   |                                                                    | •              |
| 400                                |                                     |                              |             |                                  |                   |                                                                    |                |
| -                                  |                                     |                              |             |                                  |                   |                                                                    |                |
|                                    |                                     |                              |             |                                  |                   |                                                                    |                |
| <ul> <li>500</li> <li>1</li> </ul> |                                     |                              |             |                                  |                   |                                                                    |                |
| -<br>05-<br>- ↓<br>+ 708, 343px    | 10                                  | 1및 10.                       | 4 × 768px   |                                  |                   | 100% (=)                                                           | · ·            |

شکل ۴- مراحل ثبت نام

مرحله ۱- مشخصات داوطلب: بعد از کلیک بر روی لینک انتخاب در مرحله، شخصات داوطلب فرم زیر مشاهده می شود که باید به دقت تکمیل شود.

|            | د انشگاه ترییت مدرس | به دو هدا<br>سیستم جامع دانشگاهی گنستان |            |                      |                                                    |                                                                          |                                                               |
|------------|---------------------|-----------------------------------------|------------|----------------------|----------------------------------------------------|--------------------------------------------------------------------------|---------------------------------------------------------------|
|            |                     |                                         |            | - Co.                | ما ہی = دخترین داختگا ہ                            | تدبیل مترفع ات بدیرش برگزیدگان ا                                         | کارین دورانده نورون . <mark>خورو</mark><br>۸ - آرویه (آرویل X |
|            |                     |                                         |            | بيت مدرس             | ، کترین دادهگاه تن                                 | ه پذیری برگزیدگان سلمی                                                   | 🛞 دکنیل مقمسه                                                 |
|            |                     | -                                       |            |                      |                                                    | 171                                                                      | سال پدیرش 🔻                                                   |
| بنک ار سال | کلیک ر و ی لی       |                                         |            |                      | ىرى پەيرش ،                                        | <u>.</u>                                                                 | فساره چینده<br>                                               |
| فادل عكس   | عكسم انتخاب         |                                         | 7          |                      |                                                    |                                                                          | تام خانوادکی<br>باد                                           |
| فاین عال ا | عاص و التحاب        |                                         |            |                      |                                                    |                                                                          | - مار<br>جارع                                                 |
|            |                     |                                         |            |                      |                                                    | O a e O A3                                                               | جنسیت<br>نعارہ نعاسامہ                                        |
|            |                     |                                         |            |                      |                                                    |                                                                          | عاريين عوفه<br>د مد                                           |
|            |                     | ار سال مکس                              |            |                      |                                                    |                                                                          | د سال تاریخ<br>شمار د ملبی                                    |
|            |                     |                                         |            |                      |                                                    | V                                                                        | دين.                                                          |
|            |                     |                                         |            |                      | ~                                                  | ¥                                                                        | ر شبیت شده رطیعه                                              |
|            |                     |                                         |            |                      |                                                    |                                                                          | شساره تلفن ثابت<br>تساه تنفن غمراه                            |
|            |                     |                                         |            |                      |                                                    |                                                                          | ينفق اول آدرس پستی                                            |
|            |                     |                                         |            |                      |                                                    |                                                                          | بینش موم آمرین پیشی<br>کد بیسی                                |
|            |                     |                                         |            |                      | -                                                  |                                                                          | ادرس پست الکترونیکی                                           |
|            |                     |                                         |            |                      | 0,                                                 | ناپود دانشگاه در پر زندم 🕕 می بر اند<br>اتباع شاریبی حیم)                | هانر شرایط ایتارگرد، مورد ،<br>کد اتباع شاریبی(سنسوس ا        |
|            |                     |                                         |            |                      |                                                    |                                                                          | - بوايق تعميلي                                                |
|            |                     |                                         |            |                      |                                                    |                                                                          | میچانع<br>رشته تعمیلی                                         |
|            |                     |                                         |            |                      |                                                    |                                                                          | سال شروع دوره متوسطه<br>تاب شاهد مديده                        |
|            |                     |                                         |            |                      |                                                    |                                                                          | تاريخ العد مدرت<br>ان گتيس                                    |
|            |                     |                                         |            |                      |                                                    |                                                                          | معدل کل<br><b>کارشمامی</b>                                    |
|            |                     | <b>-</b> (                              |            |                      |                                                    | 1                                                                        | رشمه معميلى مدرك                                              |
| ت          | تكميل اطلاعا        |                                         |            |                      |                                                    |                                                                          | دانشگاه معل معمول<br>سال شروح                                 |
|            |                     |                                         |            |                      |                                                    | 1 1                                                                      | تاريخ اخذ مدرك                                                |
|            |                     |                                         |            |                      |                                                    |                                                                          | عمدن<br>عموان پروزد/پایان سامه                                |
|            |                     |                                         |            |                      |                                                    | 1                                                                        | التاء اعتبا<br>کارشتاسی ارشد                                  |
|            |                     | (                                       | <b>9</b>   |                      |                                                    | 2                                                                        | رشته تععيلى                                                   |
|            |                     |                                         |            |                      |                                                    | §                                                                        | دانشگاه معل تعمیل                                             |
|            |                     |                                         |            |                      |                                                    | 1 1                                                                      | سال تروع<br>تاريخ اخذ مدرک                                    |
|            |                     |                                         |            |                      |                                                    |                                                                          | معدل                                                          |
|            |                     |                                         |            |                      |                                                    | ~                                                                        | الغرين وضعيت تعصيلى<br>عنوان يايان نامه                       |
|            |                     |                                         |            |                      |                                                    |                                                                          | استاد راهتما                                                  |
|            |                     |                                         |            |                      |                                                    |                                                                          | تعره پایان نامه<br>مذهبت داد خان ده سال / دک                  |
|            |                     |                                         |            |                      |                                                    | بو عرف د . عير () بت ()                                                  |                                                               |
|            |                     |                                         |            |                      |                                                    |                                                                          |                                                               |
|            |                     |                                         |            |                      |                                                    |                                                                          |                                                               |
|            |                     |                                         |            |                      |                                                    |                                                                          |                                                               |
|            |                     |                                         |            |                      |                                                    |                                                                          |                                                               |
|            |                     |                                         | 1 1        |                      |                                                    |                                                                          | - زيان خارجه                                                  |
|            |                     | مجموعة رشدة                             | التحاب     | تمره آزمون           | اريخ آزمون 🕴 🕴                                     | - V                                                                      | مەركە ن                                                       |
|            |                     | بش مورد نظر                             | و گراب     |                      |                                                    |                                                                          | - مشخصات پذیرش<br>مناد بذیرش                                  |
|            |                     |                                         |            |                      |                                                    |                                                                          | مجدومة رشته                                                   |
|            |                     |                                         |            |                      |                                                    |                                                                          | گرایش                                                         |
|            |                     |                                         |            |                      |                                                    |                                                                          | √ زده شود                                                     |
|            | ت                   | لینک اعمال تغییر ات بر ای ثب            | ی بر روی ا | 🖳 کلپ                | شما می باشد؟<br>بذبرفته شوم:                       | ادامه تعصیل اولویت انتشابی چندم :<br>شگاه، جنانیه در دانشگاه دیگری نیز   | د مدرس برای<br>بر سریب پیپرش در این داد                       |
|            |                     | cilcilli                                |            | 4                    | ب<br>ت کامل برخوردار است                           | · اطلاعات داده شده در این فرم از سه                                      | بنجانب تعهد می نمایم که                                       |
|            |                     |                                         |            | ادر سورت<br>م تعاید، | داينجانب الإدام مموده و<br>را از هر ايند پذيرش معن | لی تواند طبق ضوابط بله بررسلی شرایط<br>نشگاه می تواند طبق مقررات اینجانب | نارد. بدیمی است دانشگاه .<br>معت اطلاعات وارد شده دا          |
|            |                     |                                         |            |                      |                                                    | ييد اينجانب مي باشد.                                                     | 🔲 اطلاعات فوق مورد تا                                         |
|            |                     |                                         |            |                      | 55 S                                               | بررسی<br>نیبرات (۹، تعییرات) 🕄 🛋                                         | الم مستجو                                                     |
|            |                     |                                         |            |                      |                                                    |                                                                          |                                                               |

شكل ۵- تكميل اطلاعات و انتخاب رشته

## مرحله ۲– پرداخت الکترونیکی هزینه

| ی کستان - معیط آزدایشی (<br>Mipe//poleitan.moda | • FIDUR des "Br" - میستم جامع دانشگاه<br>res.ac.ir (122) Territy Authoriticate/Jour | 1396/11/10+/14048+ - 10:56:52 - <sub>2146</sub> - Windo                                | we Internet Explorer                                                             | Encord and a later                                                                                             |
|-------------------------------------------------|-------------------------------------------------------------------------------------|----------------------------------------------------------------------------------------|----------------------------------------------------------------------------------|----------------------------------------------------------------------------------------------------|
| A                                               | دانشگاه ترییپت جدرین<br>دورد دارد به شنب                                            | یه دنونها<br>بمیط ازمایشی – ۲۵،۳۵۵، ۲ – ۱۰، ۲۰، ۲۰۹۶<br>انبدر از بر است دیشنان آنبیز ا | سیستم جامع دانشگاهی گنستان – .<br>سلی فریعه تباکر در آرمین () بر ایریف متحمدین   | The second second second second second second second second second second second second second second second s |
| 2                                               |                                                                                     |                                                                                        | بده شرکات در آلزمون<br>                                                          | من من محمودي المحمودي مرد<br>الله المحمودي المحمودي مرد<br>الله الم المرديد ما المحمد ا                        |
| درم برای                                        | لوگوی بانک و باز شدن ف                                                              | کایک روی ا                                                                             |                                                                                  | الام خاطرة كل (200 يوري)<br>وهميت بيرداخت ( 200 يوري)<br>سيلغ بيرداختي (200 يوري)                              |
|                                                 | ات کارت بانکی و پرداخت                                                              | ورود اطلاء                                                                             | که معدان الاستشمان الثنان داده شده است یا آند<br>ام پانگان شمانیه مسانی میزه<br> | در مواردی که تمت ستین ایاسج با<br>منابعه بیدانمت اولیون<br>ا                                                   |
|                                                 |                                                                                     |                                                                                        |                                                                                  |                                                                                                    |
|                                                 |                                                                                     |                                                                                        |                                                                                  |                                                                                                    |
|                                                 | ~ <                                                                                 |                                                                                        |                                                                                  | >                                                                                                    |
|                                                 |                                                                                     |                                                                                        | ، بيا موقفيات الشاهر شد :                                                        | Creation along                                                                                                 |
|                                                 |                                                                                     | Should be should be at south                                                           |                                                                                  | *L100% *                                                                                                    |

شکل ۶- پرداخت هزینه

مرحله ۳–ارسال تصویر مدارک داوطلب: در این مرحله باید مدارک مورد نیاز برای بررسی درخواست پذیرش وفق فراخوان پذیرش منشتره بارگذاری شود.

به ستون اجباری بودن و شرح هر مدرک دقت کنید.

| شرح                                                                  | اجياري<br>بودن                                                                           | رک                               | זומ, מג                                 | حذف    | مشاهده        | ارسال | رديف |
|----------------------------------------------------------------------|------------------------------------------------------------------------------------------|----------------------------------|-----------------------------------------|--------|---------------|-------|------|
|                                                                      | بله                                                                                      |                                  | تصوير کارت ملي                          | حذف    | <u>مشاهده</u> | ارسال | 1    |
|                                                                      | بله                                                                                      | سماره 3(خوداظهاري جايگزين ديپلم) | تصویر مدرك دیپلم داراي معدل كل یا فرم ت | حذف    | مشاهده        | ارسال | 2    |
|                                                                      | مشروط                                                                                    | لى ناپيوستە)                     |                                         |        |               | ارسال | 3    |
|                                                                      | بله                                                                                      | ذ قبل از مدرك كارشناسـي ارشـد    | لیک بر روی لینک ارسال و                 | حذف    | <u>مشاهده</u> | ارسال | 4    |
|                                                                      | بله                                                                                      | ı(یا فرم تکمیل شده شماره 1)      | ازشدن فرم ارسال فایل                    | حذف    | مشاهده        | ارسال | 5    |
| بارگذارې ريز نمرات به صورت رسمې يا غيررسمې اجباري است                | تصویر ریزنمرات دوره کارشناسی حاوی مشخصات دانشجو و نوع دوره تحصیلی بر <mark>بله</mark> با |                                  | حذف                                     | مشاهده | ارسال         | 6     |      |
| بارگذاري ريز نمرات به ص <mark>و</mark> رت رسمي يا غيررسمي اجباري است | بله                                                                                      | وي مشخصات دانشجو و نوع دوره تحص  | تصوير ريزنمرات دوره كارشناسي ارشد حاو   | حذف    | <u>مشاهده</u> | ارسال | 7    |
| zip پوشه فشرده شده صرفا با فرمت                                      | خير                                                                                      |                                  | Documents                               | حذف    | <u>مشاهده</u> | ارسال | 8    |

شىكل ۷– ارسىال مدارک

مرحله ٤- تکمیل زمینه های تحقیقاتی مورد علاقه: لینک مربوط صرفا برای داوطلبانی که تمامی مدارک الزامی را ارسال کرده اند فعال خواهد شد. ا**نجام این مرحله اختیاری است**.

| Windows Internet Explorer - دانشگا د محیط آزهایشی 🍘 - NOBR dir="ltr">1396/11/14 - دانشگا دی گلستان - محیط آزهایشی 🧭                                                                                                    |                                                                      |  |  |  |  |  |
|----------------------------------------------------------------------------------------------------|----------------------------------------------------------------------|--|--|--|--|--|
| 🔮 https://golestan.modares.ac.ir.4433/Forms/AuthenticateUser/main.htm                                                                                                    | <b>a</b>                                                             |  |  |  |  |  |
| به تام هدا<br>کاربر: بر: <sup>(۱۵</sup> ۲۰۰۰ ی خریج<br>۸ <u>سنوی کاربر</u> ۲ ۲ بنیه های تحقیقاتی مورد علقه - دانشگاه تربیت مدرس<br>۱۳۹۶ را بنیه های تحقیقاتی مورد علقه - دانشگاه تربیت مدرس<br>شکاری برونده است ایر است ایر است ایر ایر ۲۰۰۰ ۲ ۲ ۲۰۰۰ ۲۰۰۰ ۲۰۰۰ ۲۰۰۰ ۲۰۰۰ ۲۰۰                             |                                                                      |  |  |  |  |  |
| (رساله دکتری) پذیرفتهشدگان با توافق استاد راهنما، گروه آموزشی و دانشگاه تعیین خواهد شد و انتخاب اولیه زمینه<br>ان هیچ حقی برای آثان در صورت پذیرش ایجاد نخواهد کرد.                                                                                                    | توجه: زمینه تحقیقاتی<br>تحقیقاتی توسط داوطلب<br>ایماد زمینه تحقیقاتی |  |  |  |  |  |
| استاد گرایش<br>زمینه تحقیقاتی شمایم زام گرایش                                                                                                    | عمليات ترتيب                                                         |  |  |  |  |  |
| ابمونو<br>المان ابتدا برروی لینک ایجاد زمینه تحقیقاتی کلیک کنید.<br>مد فیزواوژی ورزشی - بیشیمی و<br>ب)درصفحه باز شده مجددا بر روی لینک انتخاب زمینه<br>تحقیقاتی کلیک کنید.<br>ج)درصفحه بازشده، زمینه تحقیقاتی مورد نظر را (با کلیک بر<br>روی سطر مربوط) انتخاب نمایید.<br>د) بر روی دکمه ایجاد کلیک کنید. |                                                                      |  |  |  |  |  |
| زا الما ما الما ما الما ما الما ما الما ما الما ما الما ما الما ما ما ما ما ما ما ما ما ما ما ما ما م                                                                                                    | الع حد صفحه 1 ا                                                      |  |  |  |  |  |
| يۇ<br>جىشجىر با مونقىت انجام شد                                                                                                    | بن ک<br>بینم<br>عنوب /<br>عنوب می                                    |  |  |  |  |  |
|                                                                                                    | EN 1:18 PM                                                           |  |  |  |  |  |

شکل۸- ایجاد زمینه های تحقیقاتی مورد علاقه

مرحله ٥- گواهی انجام ثبت نام: پرینت گواهی انجام ثبت نام و ارائه آن در روز برگزاری جلسه آزمون شفاهی

(مصاحبه علمی) ضروری است.

| يت مدرس - گواندي لبت نام شيرحضوري ازمون 🧭 | ستم جامع دانشگاهی گلستان - دانشگاه اتر،       | - Windows Intern                                                     | iet Explorer                                                                             |                                                                             |
|-------------------------------------------|-----------------------------------------------|----------------------------------------------------------------------|------------------------------------------------------------------------------------------|-----------------------------------------------------------------------------|
| https://golestan.modares.ac.ir/Forms      | /AuthenticateUser/main.htm                    |                                                                      |                                                                                          | A                                                                           |
| ۱۰۱۹۵۱،۱۰ شنو ۲۰ پین ۲۰۰۰                 | يىپتە مەربىن                                  | به دام هدا<br>گلستان دانشگاه تر                                      | سیستم جامع دانشگاهی<br>آ                                                                 | کاربر : پیرند د. شیری<br>۵۵ ( x شرین کاربر ) x گراهی ثبت نام غیرمختری آزمون |
|                                           |                                               | نگاه ترست مدرس                                                       | 10                                                                                       |                                                                             |
|                                           | رمان 1396/11/14 - 11:45 (مان                  |                                                                      | بيسلم جامع دانشگاهی کلستان                                                               |                                                                             |
|                                           | 1/1:000                                       |                                                                      | لساره گزارش 7899                                                                         | •                                                                           |
|                                           | ہ هاې دکنرې نخصصې1396<br>سماي)                | گرېدگان علمې دور<br>در مغطع دکترې تحد                                | گواهې ثبت نام غیرحضورې پذیرش برا<br>(ادامه تحصیل د                                       |                                                                             |
|                                           | المون بىذيرش<br>د مقطع دكترى<br>مەن ھىربانىد. | ـــر لیت تـام شــما در<br>1394 (ادامه تحصیل د<br>در سامانه گلستان 99 | فیای ہے۔<br>ہرگرندگان علمی دورہ های دکتری تحصصی<br>تحصصی) انجام شدہ و شمارہ یروندہ شما ہ |                                                                             |
|                                           |                                               |                                                                      | ی <i>شته انتخابی</i><br>رایش : علوم قرآن و حدیث                                          | کلیک روی لینک آماده سازی<br>جهت چاپ و پرینت گواهی                           |
|                                           |                                               |                                                                      |                                                                                          |                                                                             |
| لينتة بو الم                              | A                                             |                                                                      |                                                                                          |                                                                             |
|                                           |                                               |                                                                      |                                                                                          | ₹,100% -                                                                    |
| 🔊 🛅 🖂 🗴                                   |                                               | đ                                                                    |                                                                                          | EN _ 1046 AM                                                                |

## شىكل ٩- دريافت گواهى ثبت نام

چنانچه برای ورود به سامانه با پیغام زیر مواجه شدید:

۱ خطا کد۲ : شما بیش از تعداد مجاز وارد سیستم شده اید. امکان ورود به سیستم در حال حاضر برای شما وجود ندارد. 100% 🗨

پس از وارد کردن کد امنیتی در قسمت راست صفحه، لینک تنظیمات را انتخاب نموده و مطابق تصویر زیر غیرفعال کردن صفحات دیگر را √ بزنید.

تنظیمات | پذیرش بدون آزمون استعداد درخشان دکتری ۱۴۰۲

| × |
|---|
|   |

### نحوه تهيه فايلzip

\* فایلهایی را که میخواهید Zip شوند را باهم انتخاب کرده و بر روی فایلهای انتخاب شده کلیک راست کنید

| pg(بنت النامة عنار)<br>jpg(بكارت على عنار) | Preview       Set as desktop background       Edit       Print       PDF24       Rotate clockwise |          |
|--------------------------------------------|---------------------------------------------------------------------------------------------------|----------|
|                                            | Rotate counterclockwise<br>Share with<br>Add to archive                                           | •        |
|                                            | Add to "New folder (3).rar"<br>Compress and email<br>Compress to "New folder (3).rar" and email   |          |
|                                            | Send to<br>Cut<br>Copy                                                                            | <u> </u> |

و گزینه Add to archive را انتخاب کنید.

\* از قسمت Archive name نام مورد نظر خود را به صورت لاتین بنویسید.

\* از قسمت Archive format گزینه zip را انتخاب کنید.

| OK کلیک کنید | * بر روی نوشته |
|--------------|----------------|
|--------------|----------------|

|                        | s Backup Time Comment                                                              |
|------------------------|------------------------------------------------------------------------------------|
| Archive name Browse    |                                                                                    |
| Personne.2p            | Update mode                                                                        |
| Profiles               | Add and replace files                                                              |
| Archive format         | Archiving options                                                                  |
| RAR                    | Delete files after archiving                                                       |
| © ZIP                  | Create SFX archive                                                                 |
| Compression method     | Put authenticity verification                                                      |
| Normal                 | Put recovery record                                                                |
| Split to volumes, size | Test archived files                                                                |
| ▼ B ▼                  | Lock archive                                                                       |
| Split to volumes, size | Put authenticity verification Put recovery record Test archived files Lock archive |

\* فایل هایی را که برای فشرده سازی انتخاب کرده اید، پس از فشرده شدن به شکل زیر نمایش داده میشود

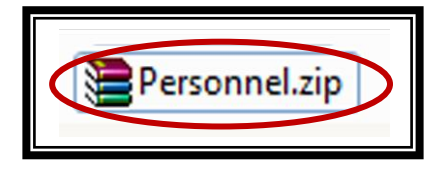